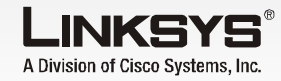

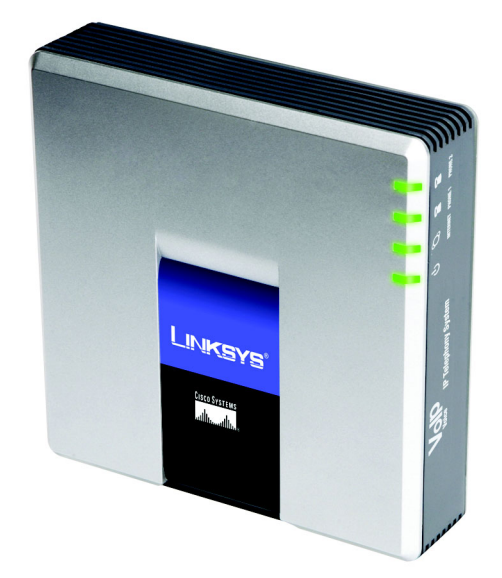

#### Conteúdo da embalagem

- Sistema de telefones IP
- Transformador
- Cabo Ethernet B.I-45 • Instalação Rápida

# Sistema de telefones IP

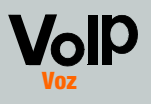

Instalação Rápi

**CISCO SYSTEMS** 

ահ. ահ.

Modelo n.º SPA9000 (PT)

## Antes de comecar

Para a primeira instalação do Sistema, a Linksys recomenda vivamente a execução do Setup Wizard (Assistente de configuração), que pode transferir a partir do Web site www.linksys.com. Para utilizadores avançados, é possível seguir as instruções neste manual de Instalação Rápida.

Certifique-se de que tem o sequinte:

- Sistema de telefones IP
- Um ou mais telefones por Internet (por exemplo, telefones IP da família SPA da Linksvs, número do modelo: SPA941)
- Um router e um modem de cabo/DSL (ou gateway)
- Um ou mais comutadores de rede Ethernet (para poder ligar telefones por Internet ou computadores)
- Pelo menos uma conta de serviço de telefone por Internet activa e as respectivas definições, caso pretenda fazer chamadas externas
- Uma ligação à Internet activa, caso pretenda fazer chamadas externas
- Pelo menos um computador para configuração do Sistema e telefones por Internet
- Dois ou mais cabos de rede Ethernet
- Telefones analógicos ou aparelhos de fax (opcional)

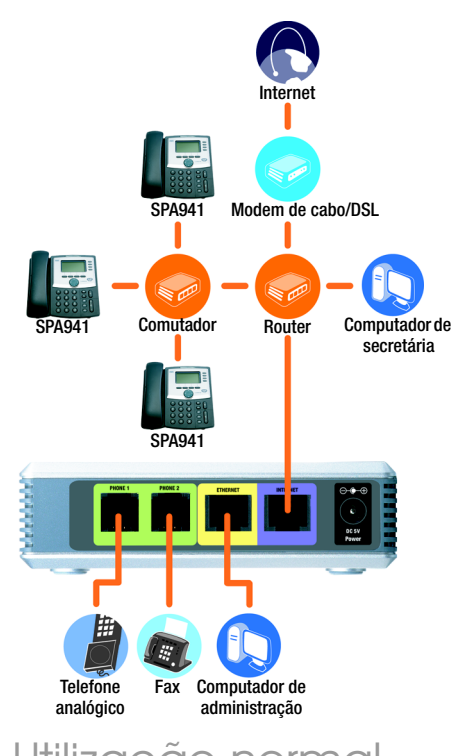

## Utilização normal

**NOTA:** Para obter os melhores resultados, utilize um comutador que ofereça QoS (Qualidade do serviço) e comutação à velocidade máxima da ligação. A QoS permite ao comutador atribuir prioridade máxima ao tráfego de voz. enquanto que a comutação à velocidade máxima da ligação permite reencaminhar os pacotes à velocidade máxima da rede. A melhor escolha sequinte é um comutador QoS (Qualidade do servico).

# Instalar o sistema de telefones IP

- Lique um telefone analóaico à porta Phone 1 (Telefone 1) do Sistema. (opcional)
- Se tiver um segundo telefone analógico ou aparelho de fax, ligue-o à porta Phone 2 (Telefone 2). (opcional)
- Ligue um cabo de rede Ethernet à porta de Internet do Sistema. Lique a outra extremidade a uma das portas Ethernet do router.
- Lique um cabo de rede Ethernet diferente à porta Ethernet do Sistema, Em seguida, ligue a outra extremidade ao computador aue será utilizado para gerir o Sistema (este será o computador de administração).
- Ligue o transformador fornecido à porta de alimentação do Sistema e, em seguida, ligue o transformador a uma tomada.
- Inicie o Web browser no computador de administração.
- Introduza **192.168.0.1**/ ( - ) admin/voice/advanced no campo *Endere*co. Prima a tecla Enter.

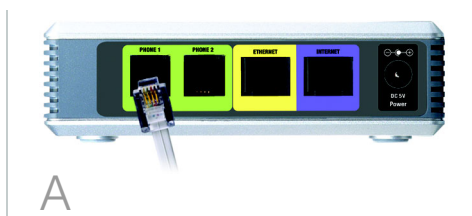

**IMPORTANTE:** Não ligue a porta Phone (Telefone) a uma ficha telefónica. Certifique-se de que apenas é ligado um telefone ou aparelho de fax à porta Phone (Telefone). Caso contrário. poderá danificar o Sistema ou os cabos telefónicos em casa ou no escritório.

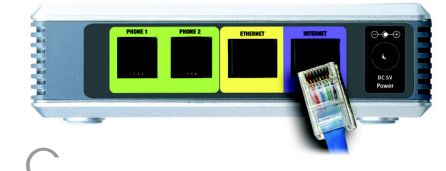

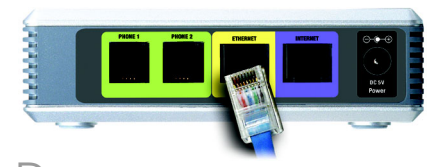

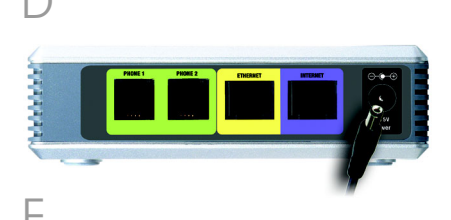

NOTA: 192.168.0.1 é o endereco IP local predefinido do Sistema.

- Será apresentado o ecrã Voice - Info (Voz Informações). Clique no separador **SIP**.
- Na secção PBX Parameters (Parâmetros de PBX), seleccione WAN para Proxv Network Interface (Interface de rede de proxy).
- Clique em **Submit All Chanaes** (Submeter todas as alterações).
- Será apresentado o ecrã Voice - Info (Voz Informações). Clique no separador Router.
- Clique no separador WAN **Setup** (Configuração da WAN).
- Para Connection Type (Tipo de ligação), seleccione Static IP (IP estático),
- Na secção Static IP Settings (Definicões de IP estático), preencha os seguintes campos:
- Static IP (IP estático) Introduza um endereço IP estático adequado para a rede. Tome nota do endereço, pois será utilizado mais tarde.
- NetMask (Máscara de rede) - Introduza a máscara de sub-rede do router.
- Gateway Introduza o endereco IP local do router ou gateway.

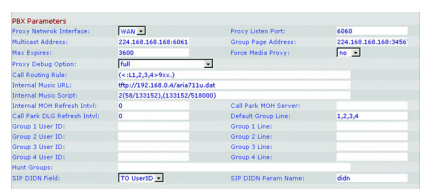

|                        |                 |         |                  |                       | -       |           | - |
|------------------------|-----------------|---------|------------------|-----------------------|---------|-----------|---|
|                        |                 |         |                  |                       |         |           |   |
| Incernet               | Connection se   | recongs | 10 m             |                       |         |           |   |
| Connecco               |                 | Incor   |                  |                       |         |           |   |
| Static IP              | Settings        |         |                  |                       |         |           |   |
| Static IP:             |                 | 192.    | 168.10.1         | NetMaski              | 255.25  | 5.255.0   |   |
| Gatemay:               |                 |         |                  |                       |         |           |   |
| PPPoF Se               | ttings          |         |                  |                       |         |           |   |
| PPPOE LO               | sin Name:       |         |                  | PPPOE Login Password: |         |           |   |
| PPPOE Se               | rvice Name:     |         |                  |                       |         |           |   |
|                        |                 |         |                  |                       |         |           |   |
| Optional               | Settings        |         |                  | Demois                |         |           |   |
| Reimanne D             |                 |         |                  | Coman:                |         |           |   |
| CMC Cart               | ar Ordan        | Max     | -                | DHS Ower Made         | (Paral) |           |   |
| Primary M              | TP Server:      | 1       |                  | Secondary NTP Server  | i       |           |   |
|                        |                 |         |                  |                       |         |           |   |
| MAC Clor               | e Settings      |         |                  |                       |         |           |   |
| Enable M#              | C Clone Servic  | e: no   |                  | Cloned MAC Address:   |         |           |   |
| Romoto I               | (an anoment     |         |                  |                       |         |           |   |
| Enable WAN Web Server: |                 |         | -                | WAN Web Server Port-  | 80      |           |   |
|                        |                 |         | _                |                       |         |           |   |
| QOS Set                | lings           |         |                  |                       |         |           |   |
| QOS QOIS               | <b>c</b> :      | NON     | <b>E</b> 🗵       | Naximum Uplink Speed: | 128     | (Kbps)    |   |
| A AN Set               | tions           |         |                  |                       |         |           |   |
| Enable VL              | AN:             | no      | •                | VLAN ID:              | 1       | (0x000-0x | m |
|                        |                 |         | Unde All Channes | Submit All Channes    | 1       |           |   |
|                        |                 | _       | ondo rai ononges | Countrie Changes      |         |           |   |
| PEX STORE              |                 |         |                  |                       |         |           |   |
| User Login             | basic   advance | 4       |                  |                       |         |           |   |

NOTA: Certifique-se de que o router não atribuirá o endereço IP do Sistema a nenhum outro dispositivo. Por exemplo, pode atribuir um endereco IP fora do intervalo de enderecos IP de DHCP do router; contudo, tem de estar dentro do intervalo de sub-rede do router.

Para obter informações sobre o enderecamento IP, consulte a documentação do router.

- Na secção Optional Settinas (Definicões opcionais), preencha o campo Primary DNS (DNS primário).
  - Primary DNS (DNS primário) - Introduza o endereco IP de DNS do router.
- Na secção Remote Management (Gestão remota), seleccione **yes** (sim) no menu pendente Ènable WAN Web Server (Activar servidor Web da WAN).
- $\left( \right)$ Clique em Submit All **Changes** (Submeter todas as alterações).
- Será apresentado o ecrã Router - Status (Estado) Verifique se as seguintes definições correspondem às entradas:
- Tipo de ligação WAN -Static IP (IP estático)
- IP actual
- Máscara de rede actual
- Gateway actual
- Primary DNS (DNS) primário)

### Avance para a seccão seauinte.

# Configurar chamadas externas

- Ligue um cabo de rede Ethernet a uma das portas Ethernet do router. Em seguida, ligue a outra extremidade do cabo a uma porta Ethernet num comutador de rede.
- F
- Ligue o transformador do comutador à respectiva porta de alimentação e, em seguida, ligue o transformador a uma tomada.
- Ligue um cabo de rede Ethernet a um telefone por Internet. Em seguida, ligue a outra extremidade a uma das portas Ethernet do comutador.

(Se o telefone por Internet tiver sido utilizado anteriormente, reponha primeiro as respectivas predefinições de fábrica. Consulte a respectiva documentação para obter mais informações.)

 $\square$ 

Ligue o transformador do telefone por Internet à respectiva porta de alimentação e, em seguida, ligue o transformador a uma tomada. O telefone por Internet será reiniciado duas a três vezes (cada reinicialização poderá demorar até um minuto). O Sistema atribuirá automaticamente um número de extensão ao telefone por Internet. Quando o telefone por Internet apresentar o número da extensão, está pronto para ser utilizado.

**NOTA:** O Sistema regista automaticamente os telefones por Internet da família SPA da Linksys (incluindo o modelo número SPA941). Se ligar um telefone compatível com SIP diferente, o registo será manual. Consulte a documentação do telefone.

## **NOTA:** A porta SIP predefinida do Sistema é **6060**.

Repita os passos C a E até ter instalado todos os telefones por Internet.

Parabéns! Agora pode fazer chamadas de um telefone por Internet para outro marcando um número de extensão.

Avance para a secção seguinte.

Certifique-se de que tem uma ligação à Internet activa. Em seguida, configure as definições do serviço de telefone por Internet.

- Inicie o Web browser no computador de administração.
- Introduza <**Endereço IP do Sistema**>/**admin/voice**/ **advanced** no campo *Endereço* (utilize o endereço IP estático que atribuiu anteriormente ao Sistema). Em seguida, prima **Enter**.
- Será apresentado o ecrã Voice - Info (Voz - Informações). Clique no separador Line 1 (Linha 1).

Na secção Subscriber Information (Informações do assinante), preencha estes campos:

**User ID** (ID de utilizador) -Introduza o ID de utilizador (também designado por número da conta) fornecido pelo ITSP. Não utilize hífenes, espaços ou outro tipo de pontuação.

**Password** (Palavra-passe) -Introduza a palavra-passe sensível a maiúsculas e minúsculas fornecida pelo ITSP. **NOTA:** Se o Fornecedor de serviços de telefone por Internet (ITSP) tiver fornecido o Sistema, é possível que esteja pré-configurado e não seja necessário alterar nenhuma definição. Consulte as instruções fornecidas pelo ITSP para obter mais informações.

Pouter Voice Info System SIP Provisioning Regional FXS 1 FXS 2 Line 1 Line 2 Line 3 Line 4 (20138) United to the second second s

SIP CoS Value:

no 💌

none

User ID: 14008501231 Use Auth ID: no • Call Capacity: •

SIP 100REL Enable: SIP Proxy-Require: SIP Debug Option: Referer Bye Delay: Referee Bye Delay:

NAT Settings NAT Keep Alive Boable: no . NAT Keep Alive Bog: BNOTIFY HAT Keep Alive Dest: \$PROOK? EX 51P Part:

> Use Oberney In Dialog: Ver C Dialog: 1446 Call Whoot Reg: 1460 Anc Call Whoot Reg: 1600 Anc Call Whoot Reg: 1600 Prov Refunding Vehicle: 1600 Prov Refunding Vehicle: 1640 Halber Depoint URL: 1640 Halber Status:

Undo All Changes Submit All Changes

ine Enable:

IP Settings

Network Settings SIP ToS/DiffServ Value:

Subscriber Information Display Name: Password: Auth ID: Contact List: Cfwd No Ans Delay:

Dial Plan Dial Plan:

Outbound Proxy: Register: Register Expires: Use DNS SRV:

Proxy Falback Intvi: Mailbox Subscribe URL: Mailbox Manage URL:

PBK Datus Uper Login Battle I advanced

roxy and Registration

 SIP Part:
 560

 Auth Respnc-Rebeat:
 198

 SIP Remote-Party-ID:
 198

 Restrict Source IP:
 No

 Refer-Toget Horeby Delay:
 0

 Refer-Tog Target Contect:
 No

Ves 💌

Na secção Proxy and Registration (Proxy e registo), preencha o campo *Proxy*.

**Proxy** - Introduza o endereço do proxy fornecido pelo ITSP.

Se tiver definições adicionais, introduza-as também. Consulte as instruções fornecidas pelo ITSP.

 $(\neg$ 

- Clique em **Submit All Changes** (Submeter todas as alterações).
- O Sistema será reiniciado automaticamente. Em seguida, os telefones por Internet serão reiniciados automaticamente.
- Será apresentado o ecrã Voice - Info (Voz -Informações). Na secção Line 1 Status (Estado da linha 1), certifique-se de que aparece "Registered" (Registado) em Registration Status (Estado do registo).

Pode utilizar qualquer telefone ligado ao Sistema para fazer chamadas externas. No entanto, não pode receber chamadas em nenhum telefone analógico a não ser que configure as definições adequadas. Consulte o Manual do Utilizador para obter instruções sobre as definições de FXS. (Pode transferir o Manual do Utilizador em *www.linksys.com.*)

Parabéns! Agora pode fazer chamadas externas. 4

Para receber chamadas telefónicas externas, precisa de saber o número de Marcação interna directa (DID) que lhe foi atribuído pelo ITSP. Geralmente, é igual ao ID de utilizador, mas poderá ser um número diferente. Consulte o ITSP para saber qual é o seu número DID.

Em seguida, decida que telefones por Internet tocarão auando um interlocutor externo marca o número DID. A predefinição é **aa**, que significa atendimento automático, um sistema automático aue atende chamadas externas e reproduz mensagens de voz pré-gravadas. Se pretender apenas que o atendimento automático receba uma chamada, mantenha a predefinicão, Quando o atendimento automático receber uma chamada, solicitará ao interlocutor aue maraue a extensão adequada.

**NOTA:** Marque primeiro **9** quando fizer uma chamada externa com o plano de marcação predefinido dos E.U.A.

Se não conseguir fazer chamadas com este plano de marcação, visite o Web site **www.linksys.com/kb** para obter planos de marcação adicionais ou consulte o Manual do Utilizador para escrever um script próprio. (Pode transferir o Manual do Utilizador em *www.linksys.com*.) Se pretender que telefones por Internet específicos toquem quando o número DID for marcado, consulte o Manual do Utilizador para obter instruções sobre a definição Contact List (Lista de contactos). (Pode transferir o Manual do Utilizador em www.linksys.com.)

**NOTA:** Se decidir manter o serviço telefónico tradicional, também conhecido como Serviço telefónico convencional (POTS), utilizará o Adaptador de telefone analógico da Linksys (número do modelo: SPA3000). Para obter informações detalhadas, consulte a documentação do Adaptador de telefone analógico.

### Utilizar o atendimento automático

Por predefinição, está activado o atendimento automático diurno e, por isso, a primeira mensagem reproduzida ("If you know your party's extension, you may enter it now" (Se souber a extensão que pretende, poderá introduzi-la agora)) é adequada às horas de expediente.

н

Se pretender que um interlocutor oiça uma saudação diferente no horário nocturno (fora das horas de expediente), consulte o manual de Instalação Rápida do Atendimento Automático, disponível no Web site *www.linksys.com.* 

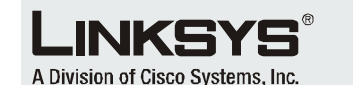

Para obter informações adicionais ou ajuda para resolução de problemas, consulte o Manual do Utilizador, disponível no Web site da Linksys. Contacte o seu Fornecedor de serviços de telefone por Internet para obter suporte.

#### Web site da Linksys

http://www.linksys.com/international ou http://www.linksys.com/support

Linksys é uma marca registada ou marca comercial da Cisco Systems, Inc. e/ou das respectivas afiliadas nos E.U.A. e noutros países. Copyright © 2006 Cisco Systems, Inc. Todos os direitos reservados.

SPA9000-QI-60705NC (PT) DF

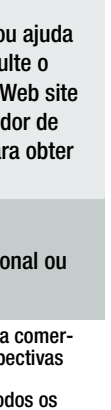